## Send fjernprint med digital post sendemodul

Med denne vejledning kan du se, hvordan du sender digital post fjernprint fra digital post sendemodul til modtager, som er tilmeldt digital post.

## Er sagsparten, som du vil sende digital post til, fritaget for digital post, vil systemet automatisk 'slå om' til fjernprint.

- 1. Stå på den sag, hvor du vil sende digital post fra
- 2. Klik på 'kuverten'
- 3. Klik på 'Digi. Post og fjernprint' og 'forsendelsesbilledet' vises

| X NemSag                                                                                                    |              | 0 🖈 0 🛧 🖸                                                                                                    |
|----------------------------------------------------------------------------------------------------|--------------|----------------------------------------------------------------------------------------------------|
| G       HJEM / SBSYS Testsag for administrator         SBSYS Testsag for administrator       ↑                                                                                                    |              | Digi, post og figgnprint<br>Email<br>Send link til                                                           |
| Primær part         Nancy Ann Test Berggren 💽 🖌 🔹 Afsendelse: Fjernprint         Testpark Allé 49<br>8900 Randers C         «         Alle delforløb       Kladder (4) Dokumenter (10) Journalark (1) Parter (2) Erindringer (0) Kvalitetssikring |              | Sagsnummer<br>85.15.70-100-2-23<br>EmneSag<br>Sagsbehandler /<br>Rikke Drejer (dq11197)<br>Status /<br>Aktly |
| Test digital post fra delforløb                                                                                                    | PART ER      | RINDRING DATO V PAPIRKURV                                                                                    |
| Udgående Hvordan afslutter jeg en sag                                                                                                    | Rikke Drejer | 09-11-2023                                                                                                   |

4. Sagsparten/sagsparterne skal tilføjes – klik på knappen 'Tilføj' – og et vindue åbner sig til venstre

| X NemSag                                                            |              |
|---------------------------------------------------------------------|--------------|
| G HJEM / SBSYS Testsag for administrator / Digi. post og fjernprint |              |
| > Modtagere (0) 1 Tilføj                                            |              |
| Dokument                                                            |              |
| Indtast forsendelsens overskrift/emne (max. 50 tegn)                | Kan besvares |

- 5. I vinduet, som åbnes, kan du fremsøge de sagsparter, personer, virksomheder eller myndigheder, som du vil sende digital post til
- 6. Du tilføjer sagsparterne ved at klikke på + ud for den sagspart, som du vil tilføje
- 7. Når du har tilføjet sagsparterne, klikkes på 'LUK', for at lukke vinduet

| 🛠 NemSag                                |                               |              |        |                                                       | Ø | Þ | + | 0 | *      | 8       |
|-----------------------------------------|-------------------------------|--------------|--------|-------------------------------------------------------|---|---|---|---|--------|---------|
| G HJEM / SBSYS Testsag for administrate | or / Digi. post og fjernprint |              |        | -                                                     |   |   |   |   |        |         |
| Sagsparter Personer Virksomhed          | er Myndigheder                |              | X Luk  | Modtagere (0) 💿 Tilføj                                |   |   |   |   |        |         |
| SAGSPARTER                              | CPR/CVR                       | AFSENDELSE   | TILFØJ | Dokument                                              |   |   |   |   |        |         |
| Nancy Ann Test Berggren (Primær part)   |                               | Fjernprint   | +      | Indtast forcondolcono querolecift (omno (mou 50 torn) |   |   |   |   | Kan be | esvares |
| Rikke Drejer                            |                               | Digital post | +      | indiastioisendelsens overskint/ennie (max. 50 tegn)   |   |   |   |   |        |         |
|                                         |                               | 6            |        | Besked* 0 Send med besked                             |   |   |   |   |        |         |

- 8. For at ændre afsendelsesmetoden klik på lille 'knæk-pil' ved modtager
- 9. Ved afsendelsesmetoden, ændres til 'Fjernprint' (OBS vær opmærksom på, at modtagers navn og adresse er på brevet ellers vil posten ikke nå frem)

| NAV          | CPR/CVR/KONTAKTPUNKT | AFSENDELSE   | FJERN |
|--------------|----------------------|--------------|-------|
| Rikke Drejer |                      | Digital post | •     |
| okument      |                      | Fjernprint   |       |
| "itel*       |                      |              |       |

- 10. Afsendelsesmetoden er nu ændret til 'Fjernprint'
- 11. Skriv en sigende titel
- 12. Der vises besked om, at da der sendes fjernprint, er det kun PDF som kan sendes
- 13. Der kan vedhæftes filer
- 14. Der kan markeres, om der er tale om en afgørelse eller information der kan desuden indsættes et link til yderligere information
- 15. Der kan skrives afsender skrives der ikke noget, vil der stå Randers Kommune, som afsender
- 16. Der kan skrives en kort beskrivelse
- 17. Klik 'Send'

| <ul> <li>Modtagere (Rikke</li> </ul> | Drejer) 0 Tilføj                            |              |          |
|--------------------------------------|---------------------------------------------|--------------|----------|
| NAVN 🛦                               | CPR/CVR/KONTAKTPUNKT                        | AFSENDELSE   | FJERN    |
| Rikke Drejer                         |                                             | Fjernprint • | Ť        |
| Dokument                             |                                             | •            |          |
| Titel*                               |                                             | Kan          | oesvares |
| Besked* 🕕                            |                                             |              |          |
| Da du sender til fjernpr             | int kan du udelukkende sende filtypen .pdf. |              |          |
| ✓ Vedhæftede filer (                 | 0) Tilføj 13                                |              |          |
| ✓ Handlinger (Ikke u                 | dfyldt)                                     |              |          |
| Type <b>()</b>                       |                                             |              |          |
| Link til uderligere infe             | 1400n                                       |              |          |
| Eksempelvis https://wv               | w.borger.dl                                 |              |          |
| Afsender 🕕                           |                                             |              |          |
| Eksempelvis Æblerød k                | ommunes Dagplejekontor 15                   |              |          |
|                                      |                                             |              |          |
| Beskrivelse                          |                                             |              |          |
| Indtast evt. beskrivelse             | til det journaliserede dokument 16          |              |          |
|                                      |                                             |              |          |

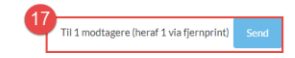

- 18. Systemet tjekker forsendelsen igennem
- 19. Når forsendelsen er færdig klik 'OK'
- 20. Forsendelsen er journaliseret på sagen og på vej til Post Nord, som afleverer posten hos modtager

 $\times$ 

|              |                      | 18              |              | (1 af 1) |        |
|--------------|----------------------|-----------------|--------------|----------|--------|
| NAVN         | CPR/CVR/KONTAKTPUNKT | AFSENDELSE      | STATUS       |          |        |
| Rikke Drejer |                      | Fjernprint 🗸    |              |          |        |
|              |                      |                 |              | 19 Ok    |        |
| Udgående     | Test fjernprint      | Test fjernprint | Rikke Drejer | Þ        | 17-11- |

- 21. Hvis man af nysgerrighed vil se, om forsendelsen er på vej stå da på det dokument, som er sendt afsted højreklik
- 22. Klik på 'Detaljer'
- 23. Man vises til et billede, hvor man kan se status for forsendelsen til en start vil der stå, at SBSIP arbejder på sagen, efterfulgt af en stempling om, at forsendelsen er sendt med succes.

| Brev sen    | ndt med fjernprint  |                |            | .pdf                   |                                              |                                   |           |            |           |
|-------------|---------------------|----------------|------------|------------------------|----------------------------------------------|-----------------------------------|-----------|------------|-----------|
| FILNAV      | N                   |                |            | FILTYPE                |                                              |                                   | B         | Flyt       |           |
| Emne: Te    | st fjernprint       |                |            | - SBSIP h<br>- Succes: | ar afsendt forsendel<br>Sendt via Fjernprint | sen<br>. Tid: 17/11-2023 09:49:02 |           |            |           |
| Til: Rikke  | Drejer (            |                |            | Status for             | forsendelse:                                 | 20                                |           |            |           |
| Fra: dq11   | 197                 |                |            | Sendt: 17-             | 11-2023 09:46                                | 23                                |           |            |           |
| Udgåend     | de Digital Post     |                |            | 2                      |                                              |                                   |           |            |           |
| Udg         | gående 21 Test fjer | nprint         |            | Test fjernpi           | int                                          | Rikke Drejer                      | P         | 17-11-2023 | 1         |
| ART         | r titel             | Q Vis 🕸 (      | Detaljer   | BESKRIVE               | SE                                           | PART                              | ERINDRING | DATO V     | PAPIRKURV |
| Kladder (4) | Dokumenter (39)     | Journalark (1) | Parter (2) | Erindringer (5)        | Kvalitetssikring                             |                                   |           |            |           |

Afsendelse og journalisering af 1 forsendelse(r)